We have launched new features on our website where applicants have to register themselves <u>https://sinclus.com/Identity/Account/Register</u> (Candidate registration) by creating a login and uploading required information and a soft copy of Resume You will get auto alerts when a new job in posted in your field of work You can also browse existing job openings and apply online through your registered log in

Please follow the following steps for registration

### **Candidate registration process**

#### Step1:

Please save your updated resume in computer / mobile.

#### Step2:

Open your browser (chrome / Firefox /IE) type <a href="https://sinclus.com/Identity/Account/Register">https://sinclus.com/Identity/Account/Register</a> Put your valid email id Password – must be min 6 character Confirm password – same as password Click on register

| (                                 | Create a new account.                                                                                      |  |
|-----------------------------------|----------------------------------------------------------------------------------------------------|--|
| 200                               | Email Type your email id. Password minimum 6 characters password Confirm password same as password Rington |  |
|                                   | y registering, you are accepting the SitUCLUS privacy policy                                               |  |
| @ 2021 - Sinclus - Privacy Policy |                                                                                                    |  |

#### Step3:

Open your email account Find email from SINCLUS Click on verify email

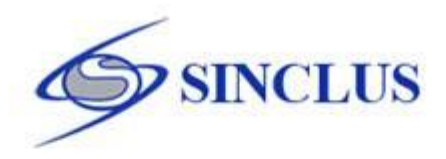

# Recruiter considers verified profiles while shortlisting the candidates. Verify your email to never miss a job opportunity.

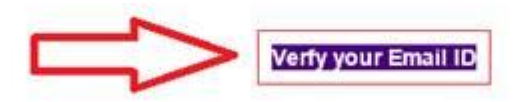

You have received this mail because your e-mail ID is registered with Sinclus.com. This is a system-generated e-mail regarding your Sinclus account preferences, please don't reply to this message. We have enabled autologin for your convenience, you are strongly advised not to forward this email to protect your account from unauthorized access.

## Step4: Click on update profile Register Login SINCLUS Welcome to Sinclus recruitment portal Hi, Thanks for getting registered with Sinclus. We need a little more information to complete your registration. Kindly click on the below link to complete the form by filling in your details. Keep your resume ready in PDF or Word format for uploading before starting the registration process. Update Profile If you have any questions, send us an email at support@sinclus.com We're glad you're here! Sinclus Team Step5: Put your email id Put your password

Click on log in

|                                          | Register Logi |
|------------------------------------------|---------------|
| Log in                                   |               |
| Email                                    |               |
| The Email field is required.<br>Password |               |
| The Password field is required.          |               |
| Log in                                   |               |
| Forgot your password?                    |               |
| Register as a new user                   |               |
| Resend email confirmation                |               |

#### Step6:

Fill all the necessary information Full Name, Date of birth, mobile number, state, pin code, industry, category, qualification,

Click on submit

| 00                                                                                                    | 0        |        | Update Profile   |                   | Contact Us | iegs            | Current Openie  |                            | Our Exper | About Us *      | a)                      |
|----------------------------------------------------------------------------------------------------|----------|--------|------------------|-------------------|------------|-----------------|-----------------|----------------------------|-----------|-----------------|-------------------------|
|                                                                                                    |          | -      | 3.               | Qualification     |            |                 |                 | Çument Job                 |           |                 | Penand Info             |
| ۲                                                                                                    |          | 19011- | -Qualificat      | Qualification *** |            |                 |                 | KaySkills                  |           | M V             | d liame **              |
| ¥                                                                                                    | +-554677 | *      | -4.9/81-         | Graduation        |            |                 |                 | Current Designation        |           | -Salect Gender- | ander (                 |
| ¥                                                                                                    | Steam    | *      | -Level-          | Masinen           |            |                 |                 | Carlos Dispatos            |           | L'etter at an   | the of Real Property in |
| *                                                                                                    | +-Steam  | *      | -Level-          | Doctorale         | v          |                 | -Industry-      | industry **                |           | 0               | sa proron               |
| *                                                                                                    | Steam    | ~      | -Level-          | Diplime / ITI     | ~          | 188-            | -Functional Are | Functional Area            |           |                 | Contert Mo              |
| and the second second sec | -        |        | Barry Control of |                   | ¥          |                 | -Category-      | Category **                |           | set@sincke.com  | mail                    |
|                                                                                                    |          |        |                  | Parapot Info      |            |                 |                 | Current Employee           | hee       | 120             | 100                     |
|                                                                                                    |          |        |                  | Passport Number   |            |                 | Location.       | Current Location           | Verified  | 84              | OCH                     |
|                                                                                                    |          |        |                  | Place of Issue    |            | (m)             | Last statements | Insta Potemate a De Vice   | •         | -Select State-  | tatié **                |
|                                                                                                    |          |        | -                |                   | 8          | 0               | 59.1            | store and strangers in the | v]        | -Select City-   | 4                       |
|                                                                                                    |          | _      | (ECR             | 13.04             | 8          | α.              | n Yibara)       | Overseas Experience (in    |           |                 | and Address             |
|                                                                                                    |          |        |                  | Insue Data        | v          | e Period-       | -Select Notice  | Notice Period              | 1         |                 | 1000 C                  |
| t                                                                                                    |          |        |                  | Cate of Expiry    |            |                 |                 | CTC pel Annum (Ra.)        |           |                 | in Code**               |
|                                                                                                    |          |        |                  |                   |            |                 |                 |                            |           |                 |                         |
|                                                                                                    |          |        |                  |                   |            | Chevrolet et al | Close           | Sidmit                     |           |                 |                         |

**Step7:** Choose file word or pdf format only Max 500 kb.

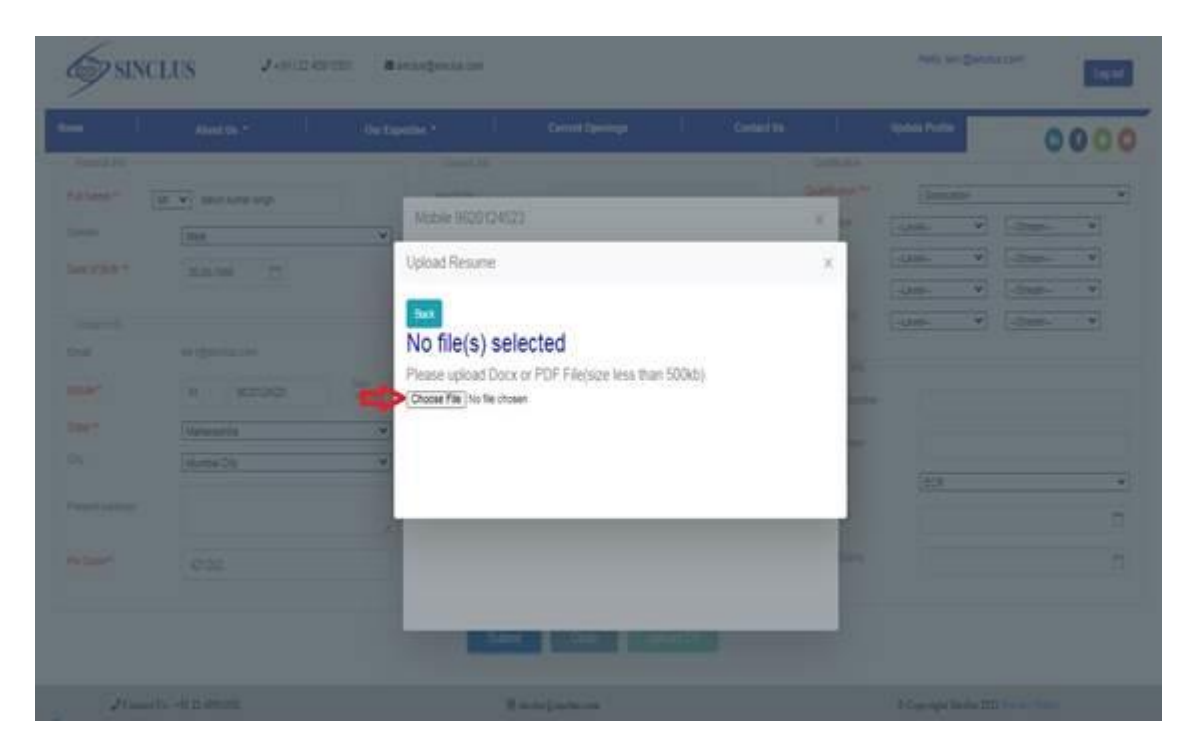

#### Step8:

#### Click on close

| SINC SINC | LUS Jonatio        | 120 Bertagenissien                                                                   |                    | nen artiketen er |
|-----------|--------------------|--------------------------------------------------------------------------------------|--------------------|------------------|
| - 1       |                    |                                                                                      |                    | 0000             |
|           |                    |                                                                                      |                    |                  |
|           | W. V teur tune and | Mobile 98/2012/45/23                                                                 | ×                  | Conner .         |
|           | 100                |                                                                                      |                    |                  |
|           |                    | Upload Resume                                                                        |                    | and W Stars W    |
|           |                    |                                                                                      | 100 million (1990) | and V Own V      |
|           |                    | Resume Uploaded Successfully                                                         |                    |                  |
|           |                    | Please upload Dock or PDF File(size less than 500kb)<br>(Choose File) Resume (h accx | ).                 |                  |
|           |                    |                                                                                      |                    |                  |
|           |                    | ~                                                                                    |                    |                  |
|           |                    |                                                                                      |                    | -                |
|           |                    |                                                                                      |                    |                  |
|           |                    |                                                                                      |                    |                  |
|           |                    |                                                                                      |                    |                  |
|           |                    |                                                                                      |                    |                  |
| Post      |                    | (Recording to the                                                                    |                    |                  |

Step9: Click on Get OTP

|                                                             | About the P                                 | Our Experiment ** | Correct (Scientings) |                                            | Update Profile | 00       | 00    |
|-------------------------------------------------------------|---------------------------------------------|-------------------|----------------------|--------------------------------------------|----------------|----------|-------|
| tut mane                                                    | tari ang tang tang tang tang tang tang tang | Models 982012     | 4523<br>VerifyMobile |                                            | Oresulter      | [_0000   | 222   |
| (contine<br>from<br>the of<br>fine *<br>On<br>from the firm | er-genesion<br># stations                   | Skalar, founder   | 9600(24525           | al In<br>al Indiana<br>Al Indiana<br>Maria | [              | Litteer. | 9 ° D |
| re tox"                                                     | 49000                                       |                   | Last Date 10100      | Roote .                                    |                |          | 6     |

### Step10:

Put OTP Click on verify OTP

|               | C REAL PROPERTY (           | Our Experitine * | Correct Openings | Contection |            | Hartate Profile | 0       | 00 |
|---------------|-----------------------------|------------------|------------------|------------|------------|-----------------|---------|----|
| Parkend below |                             | Devi A           |                  |            | Gestivates |                 | -       | -  |
| ut tumme -    | ile wij teaster komer singh |                  |                  |            | Querrant * | Graduation      |         |    |
| -             | Unie                        | ₩obie 9520       | 124023           |            | 2 mil      | -Laver-         | -32000- | -  |
|               | 21-21-122                   |                  | VerifyMobile     |            | 1          | -Lerm-          | -39880- | *  |
|               |                             | Enter CITP       | A.C              |            | 1          | -1.000          | ·       | *  |
|               |                             | Mobile Number    | 1000104508       |            | a.075      | -1.818-         | -30est- | *  |
| 14            | an Direction                |                  |                  | 1          | and some   |                 |         |    |
| 100 m         | 91 H020124825               | Alter Street     |                  |            | -          | -               |         |    |
| 20 T          | Ustavette.                  |                  | Unity CTP        |            |            |                 |         |    |
| 9. ( )        | Munter Dig.                 | ¥1               |                  | <u> </u>   |            |                 |         |    |
|               |                             |                  |                  |            |            | (BOR            |         |    |
|               |                             | -                |                  |            | 100        |                 |         |    |
| n Com-        | 4202                        | 100              |                  |            | time.      |                 |         |    |
|               |                             |                  |                  |            |            |                 |         |    |
|               |                             |                  |                  |            |            |                 |         |    |

## Step11:

Click on close

| ame I.         | About Us *               | Our Experts  | et. 1                    | Current Openings      | 1 | Contact Us | 1                 | Update Profile |        | 00    | 00 |
|----------------|--------------------------|--------------|--------------------------|-----------------------|---|------------|-------------------|----------------|--------|-------|----|
| Veneral Inc    | the set has a local cost |              | KeySkille                |                       |   |            | Qualification *** | Graduatio      | 1      |       | ,  |
| inter i        | ac. • any any            | <u></u>      |                          |                       |   |            | Graduation.       | -Level-        | ¥      | 687   | v  |
|                | Mate                     |              | Current Designation      |                       |   |            | Masters           | -Level-        | ¥ -50  | 0017- | ¥  |
| ala di brilli  | 25-06-1989               |              | inoutry **               | [f                    |   | ¥          | Doctorate         | -Level-        | ¥ .50  | 887   | ~  |
| Context Info   |                          |              | Functional Area          | -Functional Area-     |   | v          | Diploma / ITI     | -Level-        | ¥ _\$1 | -746  | v  |
| inal           | sin1@sinclus.com         |              | Cetegory **              | IT ENGINEER           |   | *          |                   |                |        |       |    |
| lobile**       | 91 9020124523            | Not Verified | Current Employer         |                       |   |            | Pampot Into       |                |        |       |    |
| tata **        | [Hotosofter]             |              | Current Location         | -Location-            |   | v          | Patagon Number    |                |        |       |    |
| tr.            | Manazasroa               |              | India Experience (In Yes | au)                   | 0 | 8          | Pace of issue     |                |        |       |    |
| 8.             | Fannoa nel               |              | Oversees Experience ()   | n Tieders)            | 0 | R          | Type              | ECR            |        |       | 2  |
| Vesett Address |                          |              | Notice Period            | Entration Print       |   |            | have Date         |                |        |       | C  |
|                |                          | _            |                          | F-beauty woode Heuod- |   | -          | Date of Excise    |                |        |       |    |

**Step12:** Registration process completed Now click on job search

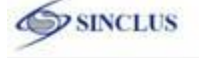

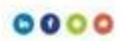

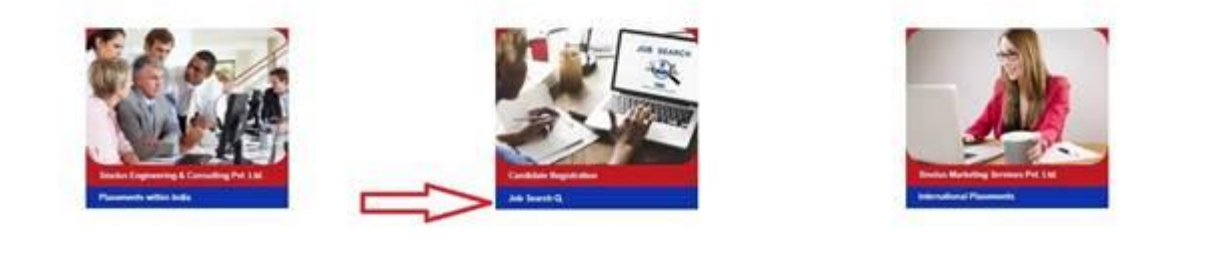

J Contest Vic +81 22 40913361

Ø eineben 2 eineben com

@ Copyright Sinches 2025 Preserv Pulsey

#### Step13:

You can apply on as you suitable job.

| SINCLUS 3+(91) 22 40913301 |                 | 🛎 sinclusiĝisnolus com |               |            | Hello, sin1@sinclus co | Log out |
|----------------------------|-----------------|------------------------|---------------|------------|------------------------|---------|
| Home About Us -            | Our Expertise • | Current Openings       | Our Clientele | Contact Us | Update Profile         | 0000    |
|                            |                 | Current                | Openings      |            |                        |         |

Search

| Order<br>Number | Closure<br>Date  | Category                      | Job_Description                                                                    | Qualification | Job<br>Location | Experience        | View       | Action |
|-----------------|------------------|-------------------------------|------------------------------------------------------------------------------------|---------------|-----------------|-------------------|------------|--------|
| 0002            | 21-08-2021       | HVAC INSTRUMENT<br>TECH       | Candidates must have ITI / Diploma with min 5 years Oil & Gas Maintenance project  | Dploma_iTI    | Gatar           | 5                 |            | Apply  |
| 0002            | 21-08-2021       | HVAC ELECTRICAL<br>TECH       | Candidates must have ITI / Diploma with min 5 years Oil & Gas Maintenance project. | Diploma_ITI   | Catar           | 5                 | Ver        | Apply  |
| 002             | 21-08-2021       | HVAC MECHANICAL<br>TECHNICIAN | Candidates must have ITI / Diploma with min 5 years Oil & Gas Maintenance project. | Oploma_ITI    | Gatar           | 5                 | View.      | Apply  |
| 0002            | 21-08-2021       | HVAC SUPERVISOR               | Candidates must have ITI / Diploma with min 5 years Oil & Gas Maintenance project  | Diploma_(T)   | Qatar           | 5                 | Mex        | Apply  |
| 006             | 24-08-2021       | INSTRUMENT<br>TECHNICIAN      | Oil & Gas Maintenance Turnaround Project                                           | Diploma_(T)   | Gatar           | 6                 | View       | Apply  |
| J Conta         | ct Us : +91 22 4 | 0913301                       | @ sinclus@sinclus.com                                                              | Omation       | © Copyrigh      | t Sinclus 2021 Pr | wary Polic |        |

I